## ■メールソフトの設定(OutlookExpress6)

1. [スタート] ボタンの [プログラム] から [OutlookExpress] をクリックします。

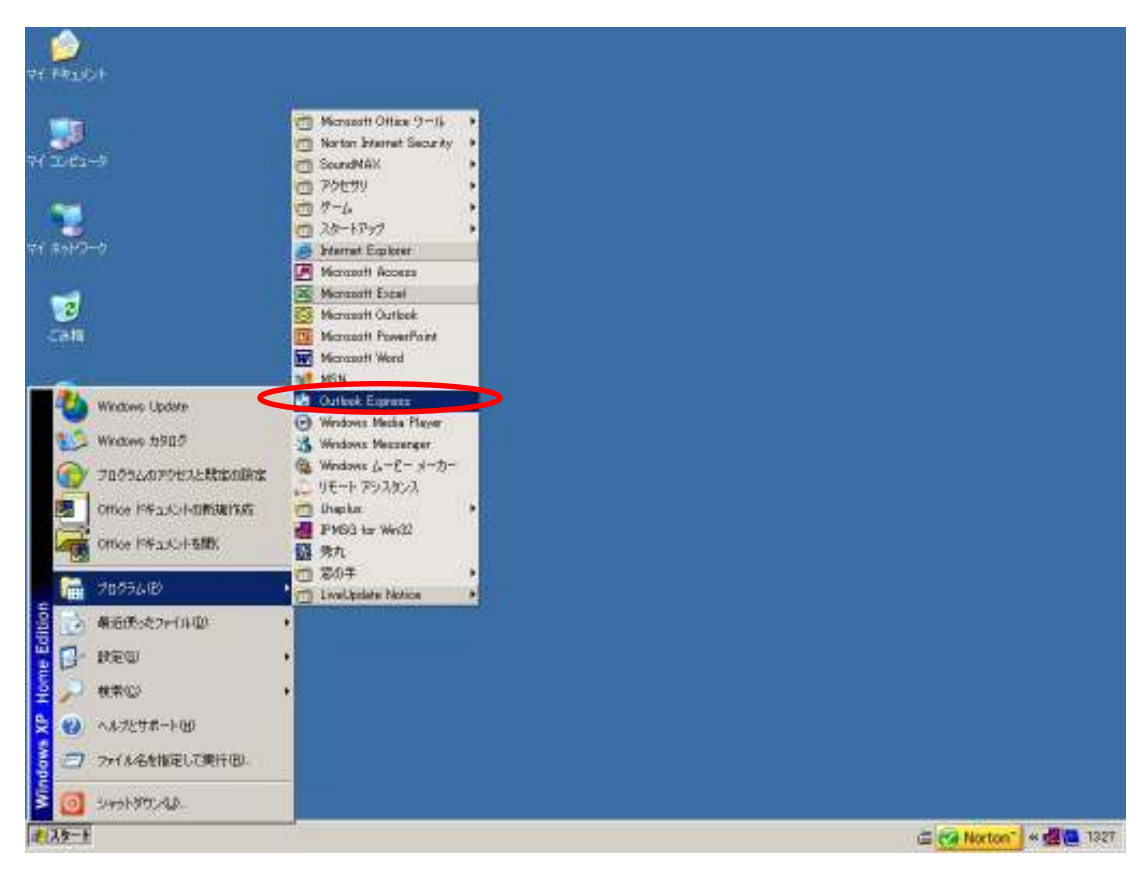

2. メニューバーの [ツール(T)] から [アカウント(A)] をクリックします。

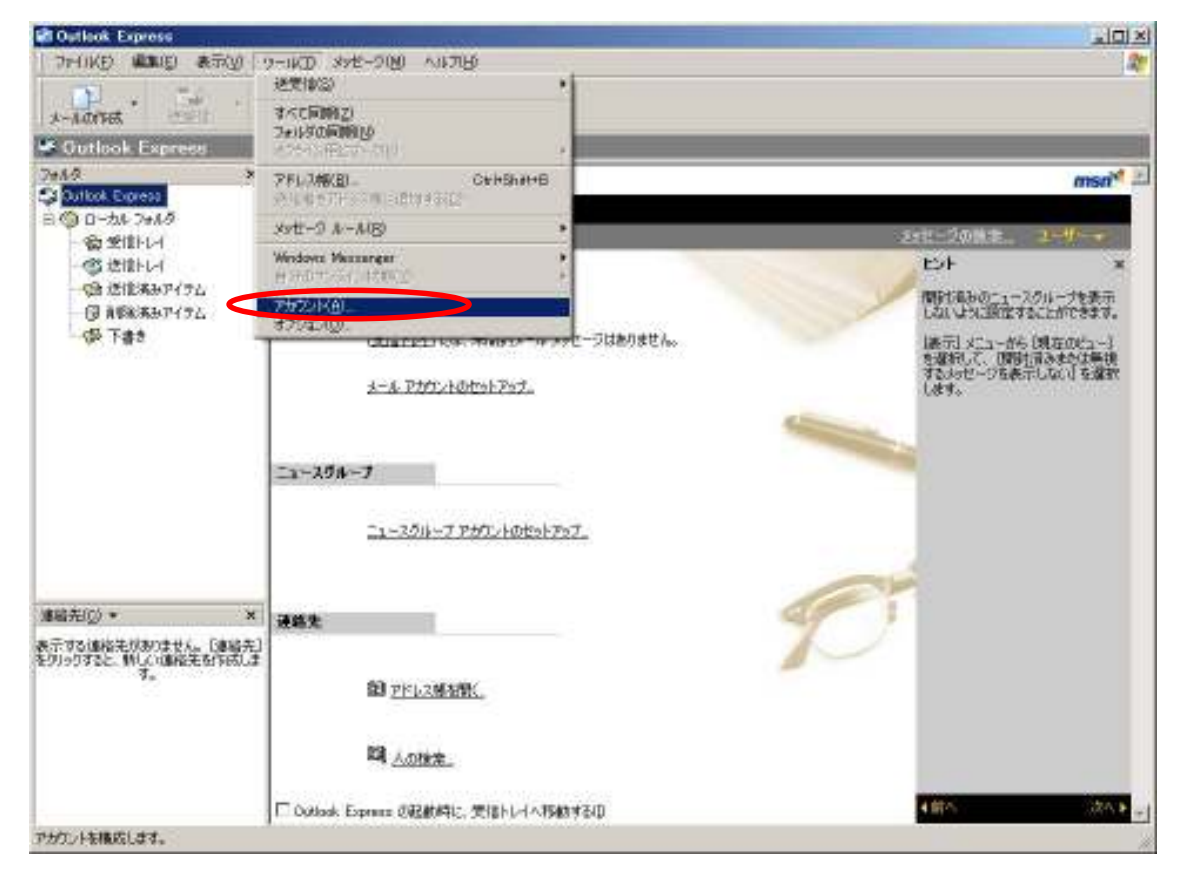

3. [追加] ボタンをクリックし、[メール(M)] をクリックします。

| Notion Encrease         アドス 株式           ************************************                                                                                                    | Privile and at                             | ана Фл-е Фл                                                | -200 A4769                                                                                                    |                                                                                                    |                            |                 |                                         |
|----------------------------------------------------------------------------------------------------|--------------------------------------------|------------------------------------------------------------|----------------------------------------------------------------------------------------------------|----------------------------------------------------------------------------------------------------|----------------------------|-----------------|-----------------------------------------|
| 10-105         10-20-30-17/20/20         12-20           10-2010         10-2010         10-2010         10-2010         10-2010         10-2010         10-2010         10-2010         10-2010         10-2010         10-2010         10-2010         10-2010         10-2010         10-2010         10-2010         10-2010         10-2010         10-2010         10-2010         10-2010         10-2010         10-2010         10-2010         10-2010         10-2010         10-2010         10-2010         10-2010         10-2010         10-2010         10-2010         10-2010         10-2010         10-2010         10-2010         10-2010         10-2010         10-2010         10-2010         10-2010         10-2010         10-2010         10-2010         10-2010         10-2010         10-2010         10-2010         10-2010         10-2010         10-2010         10-2010         10-2010         10-2010         10-2010         10-2010         10-2010         10-2010         10-2010         10-2010         10-2010         10-2010         10-2010         10-2010         10-2010         10-2010         10-2010         10-2010         10-2010         10-2010         10-2010         10-2010         10-2010         10-2010         10-2010         10-2010         10-2010                                                                                                    | X-NORKS                                    | PF1/2 1                                                    | K#                                                                                                    |                                                                                                    |                            | _               | _                                       |
| Contrast Express         学校(1)         大・小・1         二・・・・・・・・・・・・・・・・・・・・・・・・・・・・・・・・・・・・                                                                                                    | 2+115                                      | ッターネット アカウント                                               |                                                                                                    |                                                                                                    | 7 ×                        | a               | man                                     |
| 日・切しつかはうかはず<br>・ションパレー<br>・ションパレー<br>・<br>・<br>・                                                                                                    | Cal Dutkook: Express                       | statt I and in the                                         | I TA NUM ONL                                                                                                    |                                                                                                    | Laborat Con                | St-1/Max        | AND AND AND AND AND AND AND AND AND AND |
|                                                                                                    | 日〇 0~511 7+119                             | 94(13-1-121-2                                              | 1741200 T-EAT                                                                                                    | 11P2202 111                                                                                                    | 1000                       | La - Mala       |                                         |
|                                                                                                    | - (20 3011 FL-F                            | 7カプント 推調 諸校<br>金合けive Departury ディレクトリ サービス 日〜市は エリア ネットワー | 1948<br>ローカルエリアネットワー。                                                                                                    | MINH B                                                                                                    | ティンクトリ サービス(ロー             | ×               |                                         |
| 日本部を1007年のトラー、         日本部を1007年のトラー、         日本部を1007年のトラー、         日本部を1007年のトラー、         日本部を1007年のトラー、         日本部を1007年のトラー、         日本部を1007年の日、         日本部を1007年の日、         日本部を107年の日、         日本部を107年の日、         日本部を107年の日、         日本部を107年の日、         日本部を107年の日、         日本部を107年の日、         日本部を107年の日、         日本部を107年の日、         日本部を107年の日、         日本部を107年                                                                                                    | (金) 透信済みアイア                                | Bigfoot 1/2-40                                             | - ティレクトリ サービス                                                                                                    | 0-54 197 #992                                                                                                    | 70/(5-(1B)                 | Millian         |                                         |
|                                                                                                    | · ③ 蔡幹清西ア-(7.                              | Serversion 159-30                                          | <ul> <li>ディレクトリ サービス</li> <li>ディレクトリ サービス</li> </ul>                                                                                                    | ローカル エリア ネットワーニ<br>ローカル エリア ネットワーニ                                                                                                    | Rectance                   | Lite Line Harde | Elsessa.                                |
| 運転先行         工         工 <tht< th=""> <tht< th=""> <tht< th=""> <tht< th=""></tht<></tht<></tht<></tht<>                                                                                                    | 一切下書き                                      |                                                            | 12024222200202001                                                                                                    | 七/赤-+10-                                                                                                    | (表示) た1-から (成在の61-         | 现在011-1         |                                         |
|                                                                                                    |                                            |                                                            |                                                                                                    |                                                                                                    | 102#-HEL                   | マロメッセージを表示      | しないしを運転                                 |
|                                                                                                    |                                            |                                                            |                                                                                                    |                                                                                                    |                            | 08.94           |                                         |
| 通知法の)・ ×<br>またって2.通知法・<br>またって2.通知法・<br>第12: - 2.7.47.75か22-K0129-ドアック.<br>単格先<br>「コー-2.7.47.75か22-K0129-ドアック.<br>単格先<br>「コー-2.7.47.75か22-K0129-ドアック.<br>単格先<br>「コー-2.7.47.75か22-K0129-ドアック.<br>「利2:                                                                                                    |                                            |                                                            |                                                                                                    |                                                                                                    | 開幕の設定国ー                    |                 |                                         |
| 通磁策の2 ・ ×<br>表示する。通磁先が形のさせん。 日本などに<br>表示する。通磁先を許可のさせん。 日本などに<br>まのいっかすると、新して、加磁先を許可のに<br>第40 アミレン細磁性を許可のに<br>「「」 への敗生。                                                                                                    |                                            |                                                            |                                                                                                    |                                                                                                    | ( Mta )                    |                 |                                         |
| 通路先辺・ ×<br>表示する:通路先がありません。 DBEXE1<br>表示する: 通路先を許すがにま<br>す。                                                                                                    |                                            | 1                                                          |                                                                                                    | 2014 - 104 - 104 - | 1 <del>11</del> - 111 - 11 | 1.              |                                         |
| 連絡先<br>をかけんの理論の主要性が応じます。                                                                                                    |                                            |                                                            | <u>22-258-7 7972</u> 18                                                                                                    | Dtz+Fy7_                                                                                                    |                            |                 |                                         |
| 表示する連結先者を行成しま<br>もクリックすると、新して連結先者行成しま<br>す。<br>「「「」」<br>「「」」<br>「」」<br>「」」<br>「」」<br>「」」<br>「」」<br>「」」<br>「」」                                                                                                    | (1)格先(2) *                                 | × 通格先                                                      |                                                                                                    |                                                                                                    | a gene                     |                 |                                         |
| III AONT                                                                                                    | 表示する連絡先が多りません。日<br>をクリックすると、新しい連絡先を計<br>す。 | 1825)<br>17113                                             | (1) 7月12月1日<br>(1) 7月12月1日<br>(1) 7月12月11日<br>(1) 7月12月11日<br>(1) 7月12月11日<br>(1) 7月12月11日)<br>(1) 7月12月11日)<br>(1) 7月12月11日)<br>(1) 7月12月11日)<br>(1) 7月12月11日)<br>(1) 7月12月11日)<br>(1) 7月111110)<br>(1) 7月11110)<br>(1) 7月11110)<br>(1) 71110)<br>(1) 71 |                                                                                                    | -                          |                 |                                         |
| A DECEMBER OF A DECEMBER OF A<br>OF A DECEMBER OF A DECEMBER OF A DECEMBER<br>OF A DECEMBER OF A DECEMBER OF A DECEMBER OF A DECEMBER OF A DECEMBER OF A DECEMBER OF A DECEMBER OF A DECEMBER OF A DECEMBER OF A DECEMBER OF A DECEMBER OF A DECEMBER OF A DECEMBER OF A DECEMBER OF A DECEMBER OF A DECEMBER OF A DECEMB |                                            |                                                            |                                                                                                    |                                                                                                    |                            |                 |                                         |
| C Outlook Espress の記載時代に、受信トレイへ移動する(D 400)へ                                                                                                    |                                            | C Outleak Exp                                              | mana の記録時に、受信上)                                                                                                    | 计人物的对象因                                                                                                    |                            | 410-5           | 120.0                                   |

【表示名】ボタンをクリックし、お客様氏名を入力します。
 ※ここで入力された氏名は、送信するメールに添付されます。

| Station Express                                                                                                    | the second second second second second second second second second second second second second second second se                                                                                                    | <u>이미지</u>                                                                                                    |
|----------------------------------------------------------------------------------------------------|----------------------------------------------------------------------------------------------------|----------------------------------------------------------------------------------------------------|
| 7110日 温如白 8                                                                                                    | TAN T-AD AND-DBI MITH                                                                                                    | 2                                                                                                    |
| *-1.0/Fes                                                                                                    | · · · · · · · · · · · · · · · · · · ·                                                                                                    |                                                                                                    |
| Gutlook Express                                                                                                    |                                                                                                    |                                                                                                    |
| 7+1.2                                                                                                    | 29-341-787/J                                                                                                    | TIXI IIIIII                                                                                                    |
| SQ Outlook Express                                                                                                    | インターネット教授ウィザード                                                                                                    | x                                                                                                    |
| <ul> <li>日一カルフォルク</li> <li>一切 気信トレイ</li> <li>一切 活信をみやイク</li> <li>一切 活信をみやイク</li> <li>一切 活信をあかやイク</li> <li>一切 下書き</li> </ul> | 2.6                                                                                                    | **************************************                                                                          |
|                                                                                                    | 電子メールを送信すると称こ、名前本「逆信車」0.74~ルドに表示されます。1<br>(され)。                                                                                                    | 表示する名前を入力して<br>開始後ものニュースクループを表示<br>しないように設定することができます。<br>「表示」メニューから(現在のビュー)                                     |
| 0.000000000                                                                                                    | 表示的(D) 1721-2一切<br>例:Tura Chelu                                                                                                    | を運動して、開始前後をな体験機<br>するからセージを表示しない」を運動<br>します。                                                                    |
|                                                                                                    |                                                                                                    |                                                                                                    |
|                                                                                                    | 52500 <b>4</b> 36                                                                                                    |                                                                                                    |
| /建稿先(g) *                                                                                                    |                                                                                                    | Contraction of the second second second second second second second second second second second second second s |
| 表示するは後に大切めりません。<br>をりいっりすると、いい人には後年の<br>す。                                                                                  | (1965年)<br>作成しま<br>御1975年2月2日<br>1987年1月1日<br>1987年1月11日<br>1987年1月11日<br>1987年11<br>1987年11<br>1987年11<br>1987年11<br>1987年11<br>1987<br>1987<br>1987<br>1987<br>1987<br>1987<br>1987<br>19 |                                                                                                    |
|                                                                                                    | 間, 人口推击。                                                                                                    |                                                                                                    |
|                                                                                                    | □ Outlook Express ②配動時に、受信トレイへ移動する印                                                                                                    |                                                                                                    |
| 1                                                                                                    | 見 がいうく                                                                                                    | 9 <del>4</del>                                                                                                  |

5. [電子メールアドレス]に、お客様メールアドレスを入力します。
 ※お客様メールアドレスは、「ご利用サービス開始案内書」の |D+@+サブドメインとなります。
 例)お客様サブドメイン名 "<u>user1, kn-f, com</u>"、 |D "<u>testuser</u>"の場合、

<u>testuser@user1.kn-f.com</u>となります。

| Cathori Lapress         | the second second second second second second second second second second second second second second second s |                  | 비미지                         |
|-------------------------|----------------------------------------------------------------------------------------------------|------------------|-----------------------------|
| 7月11日 温知白 多             | ACTION AND AND AND AND AND AND AND AND AND AN                                                                  |                  | <b>R</b>                    |
| A-Adriet                | · · · · · · · · · · · · · · · · · · ·                                                                          |                  |                             |
| Souticol. Express       |                                                                                                    |                  |                             |
| 7+12                    | 21-34-2000                                                                                                    | TIX              | msn*                        |
| Control Express         | 129-39-386707-1-                                                                                               | × ·              |                             |
|                         | インターネットモチメール アドレス                                                                                              | × 141-201        | 2-41-+                      |
| 一切 活能活みアイテ              | 香子は一人のフドレンは、ほかのフーザーがあたかに香子は一人を通信するために行います。                                                                     | MINISTRA OF      | -1-2014-38#m                |
| 日本部にあみアイラ               |                                                                                                    | Căi UPAS         | Rizdachiresta.              |
| - No. 1-8-5             |                                                                                                    | 進示  火二<br>を運転して、 | aーから (現在のビュー)<br>(開封語みまたは無視 |
|                         | T2-A-PPPALE Desheetbaretion                                                                                    | するわせー            | 9を表示しない」を選択                 |
|                         |                                                                                                    |                  |                             |
|                         |                                                                                                    |                  |                             |
|                         |                                                                                                    | <b>1</b>         |                             |
|                         |                                                                                                    |                  |                             |
|                         |                                                                                                    |                  |                             |
|                         |                                                                                                    |                  |                             |
| 建动光(0) •                | (第5/日) (10)                                                                                                    | ++C/12/          |                             |
| 表示する連絡先がありません。          | [建唱先]                                                                                                    |                  |                             |
| を919973と、MLCOMR元も<br>す。 | 1960.2                                                                                                    |                  |                             |
|                         | 部 <u>PFL2限者的</u> 。                                                                                             |                  |                             |
|                         | 22/07/00                                                                                                    |                  |                             |
|                         | 「「人の推定」                                                                                                    |                  |                             |
|                         | Cottook Exercise 20201012 12121-1-1-1500113-20                                                                 | すけた              | 20.8                        |
| E                       |                                                                                                    | 12               |                             |

6. [受信メール (POP3、IMAP または HTTP) サーバー (I)] に、「ご利用サービス開始案内書」の「POP3」の 内容をを入力します。

同様に、[送信メールサーバー(0)]に「ご利用サービス開始案内書」の「SMTP」の内容をを入力します。

| Outlooi Laprese                 |                                          |                                         |    |
|---------------------------------|------------------------------------------|-----------------------------------------|----|
| 17:40 温如白 多元                    | 1 AUD XME 200 MATER                      |                                         | 2  |
| A-40765                         | 20 1 · ·                                 |                                         |    |
| Cutlook Express                 |                                          |                                         |    |
| 7+1.2                           | - 2 sl. 75/7.4                           | TIXI, (050                              | 10 |
| Outlook Express                 | パラーネット諸袋ウィザード                            | x                                       |    |
| B (0) D-3/ 2+/.9                | 電子メール サーバー名                              | * 100-2000 - 2-10                       |    |
| 一個法律に                           |                                          | 12 EF                                   | 2  |
| 「「「」」注信法みアイラ                    | With a comparison (processing)           | 間知り返みのニュースクループを表示                       |    |
| ③ 東京総済みアイラ.                     | TITY A DIVISION IN T                     | Car Charleniz da chine da a             | 6  |
| Q+ 1#2                          |                                          | 議会社 メニューから 現在のビュー<br>を受けれて、「時間はあまた(1年3) | 3  |
|                                 | Settix-A (POP2, DAAP \$203 HTTP) #~//~(D | するようセージを表示しない」を描                        |    |
|                                 |                                          | A/0 70                                  |    |
|                                 | SMTP サーバーは、電子メールを送信するときに使用するサーバーです。      |                                         |    |
|                                 | 通信3人一ル15月17月 サーバー103                     | 10                                      |    |
|                                 | Lise(IAr-Flore                           |                                         |    |
|                                 |                                          |                                         |    |
|                                 |                                          |                                         |    |
| States of Cont.                 | (単文明) (二次一日)                             | ++oten                                  |    |
| Bennig/ *                       |                                          |                                         |    |
| 後示する価格モルがはせん。しまるを知ってきた。例果の確認を知ら | (#)<br>(,#                               |                                         |    |
|                                 | 图 <u>2月12月初期</u>                         |                                         |    |
|                                 |                                          |                                         |    |
|                                 | ES ( other                               |                                         |    |
|                                 | Constants                                |                                         |    |
| -                               | □ Optionk Express の記載時に、受信トレイへ移動する(0     | 4前小                                     |    |
|                                 | 📕 የታንቶረት                                 |                                         | 1  |

 7. [アカウント名(A)]にお客様メールアドレスを入力します。
 ※お客様メールアドレスは、「ご利用サービス開始案内書」の |D+@+サブドメインとなります。
 例)お客様サブドメイン名 "<u>user1. kn-f. com</u>"、 |D "<u>testuser</u>"の場合、 <u>testuser@user1. kn-f. com</u>となります。

また、[パスワード(P)]に、「ご利用サービス開始案内書」の「PW」の内容を入力します。

| Content Express          | NE                                                                                                    |                                               |          |                                            |
|--------------------------|----------------------------------------------------------------------------------------------------|-----------------------------------------------|----------|--------------------------------------------|
| A-Morrat -               | · · · · · · · · · · · · · · · · · · ·                                                                                       |                                               |          |                                            |
| Cutlook Express          |                                                                                                    |                                               |          |                                            |
| 78.52                    | 2-34 -2022)                                                                                                    |                                               | ti xi    | men <sup>®</sup>                           |
| Cutkol Espress           | (ンターネット接続ウィザード                                                                                                    |                                               | ×        |                                            |
| 日間 ローカル フォルター 自気能トレイ     | インターキット メール ログオン                                                                                                    |                                               | 长星       | 2061 2-11-+                                |
| (第 逆信清みアイテ<br>日 用印度清みアイテ | インターネットサービスフロバイダから提供されたアカウントをある                                                                                             | はりパスワードキンプしていきいい                              | IN LA    | く」<br>記載みのこ1~25日~7を表示<br>品いは先は数定することができます。 |
| S Tat                    | Philiphala (Berusehusellan-toon                                                                                             |                                               | 伊拉       | (元) メニューから (現在のビュー)<br>第四して、(現在)消みまた工業項    |
|                          | NCO-KBI COUNT                                                                                                    |                                               | G        | H.                                         |
| 35                       | メールフサントに下りたえきを起こ。インターネットサービス・クロ<br>ード回答: Fisch を必要としている場合は「ビヤユンディで早期でい<br>きオスこしていたい。<br>「「ビキュリライで保護されたパロワード回話」(SPAI)も出行する(S | 行政的に考加与10月期間により00<br>約代サード開設(18月2)を使用する)<br>) |          |                                            |
| 39236011                 |                                                                                                    | (B) (10) ++                                   | ver 1    |                                            |
| 20070120 **              | (a)                                                                                                    | 1                                             |          |                                            |
| ED.9982 Mg. aktor        | 100.4<br>101 <u>PFU246498K</u>                                                                                              |                                               |          |                                            |
|                          | 114 <u>人の地東</u> 。                                                                                                    |                                               |          |                                            |
|                          | C Outlook Express (DECEMPEL, SEID-L-(ARREVED)                                                                               |                                               |          | RA (22A)                                   |
|                          |                                                                                                    | 墨水らむ中                                         | 回新著約セージな | lj 🖉                                       |

8.以下の画面が表示されます。[完了]をクリックします。

| ※設定はまだ完了しておりま <sup>、</sup> | せん。引き続き9. | に進んでください。 |
|----------------------------|-----------|-----------|
|                            |           |           |

| Outlook Express                                    |                                        |                                                                                                    |                            |
|----------------------------------------------------|----------------------------------------|----------------------------------------------------------------------------------------------------|----------------------------|
| 2010年1月1日 第                                        | FOR THAT WE REPORT AND                 |                                                                                                    | 200 A                      |
| 3-A0000                                            | · · · · · · · · · · · · · · · · · · ·  |                                                                                                    |                            |
| Cutlook Express                                    |                                        |                                                                                                    | . 3                        |
| 781/2                                              | 24-841 20021                           | 21 ×1                                                                                                    | msn <sup>M</sup> =         |
| Outlest Express                                    | (2)2-平均指規則(2)(第二年                      | ×                                                                                                    |                            |
| 合きにして                                              |                                        |                                                                                                    | 1-9                        |
| の通信には                                              |                                        | 15 Ext                                                                                                    | ×                          |
| - (2) 連信流みアイテ<br>(3) 有限和流みアイテ                      | セットアップを用すすなのと必要なは制度けすべて入力されました。        | DERES DE                                                                                                    | ユースクループを表示<br>使用することができます。 |
| · GP 干香き                                           | CONTRACTOR OF A SALA. DE LI SOUDOUGENN | 読売 メニュ                                                                                                    | - 166 [現在01/2-7]           |
|                                                    |                                        | (37.° )                                                                                                    |                            |
| 連絡先(四)。                                            | (展2)日 3                                | er ++yel                                                                                                    |                            |
| 表示するi通信先はかけたりよう<br>を50.957すると、新しくは通信先を<br>す。<br>す。 | (建設外)<br>(1000,建<br>開 <u>2ドル2株制料、</u>  |                                                                                                    |                            |
|                                                    | 自人的按案。                                 |                                                                                                    |                            |
|                                                    |                                        | Lange and the second second se | 100000                     |

9. 以下の画面が表示されます。[メール] タグクリックすると、今設定したアカウントが表示されます。 表示された[アカウント]をクリックして選択し、[プロパティ(P)]をクリックします。

| Outlant Express                            |                                                                                                    |            |                                              |
|--------------------------------------------|----------------------------------------------------------------------------------------------------|------------|----------------------------------------------|
| 2010日 編集日 医子口                              | A-MD NAG-DINI WILDER                                                                                            |            | A.                                           |
| D 5                                        | <u>19.</u> 🖄 -                                                                                                  |            |                                              |
| 3-34313 建变值                                | 2行い人 教室                                                                                                    |            |                                              |
| 741.0                                      | ah 7800zh                                                                                                    | 21 ×1      | mark 2                                       |
| Si Outlook Express                         |                                                                                                    |            | nistr -                                      |
| 8 0 0-11 2018 35T                          | メール ユース   ディレジリ サービス                                                                                            |            | 5-0-00# E 1-1-                               |
| · ※ 文価トレイ                                  | 24. 種類 種類<br>arlintzon メール(国家) (使用可能な構成                                                                         | A 40%(EU   | Eah x                                        |
| (論 进信清新卫/开                                 | and a set and a set and a set and a set and a set and a set and a set and a set and a set and a set and a set a | 701(7 (2)  | BH2830-1-700-758-                            |
| (3) 有型状液为アイラ.                              |                                                                                                    | Dist(Sect) | しないは外に設定することができます。                           |
| 一切下書き                                      |                                                                                                    | - ADAM-HOD | [読示] メニューから [現在のビュー]<br>ためない デーローから [現在のビュー] |
|                                            |                                                                                                    | エクスポート(E)_ | する大クセージを表示しない」を選択                            |
|                                            |                                                                                                    |            |                                              |
|                                            |                                                                                                    |            |                                              |
|                                            |                                                                                                    | 87.58      |                                              |
| · · · · · · · · · · · · · · · · · · ·      | 21-204-7                                                                                                    |            |                                              |
|                                            |                                                                                                    |            |                                              |
|                                            | ニュースクループ アカウントのセットアップ。                                                                                          |            | -                                            |
|                                            |                                                                                                    |            |                                              |
| · 連絡先(□) + × ×                             |                                                                                                    | 29         |                                              |
| 表示する通路先がありません。[連路先]<br>ありしいせると「新しい通路争りのがしま | 冰綿支                                                                                                    |            |                                              |
| 40                                         |                                                                                                    | -          |                                              |
|                                            | ■第 <u>アドレス株を開く</u>                                                                                              |            |                                              |
|                                            | 2 C                                                                                                    |            |                                              |
|                                            | <b>AD接索</b> 。                                                                                                   |            |                                              |
|                                            | Charlook Express (1828)4912 (1418)-1-(14388)-12(1)                                                              |            | 4 MA 526 F                                   |
| -                                          |                                                                                                    | がデン中       |                                              |

10. [サーバ] タグをクリックし、送信メールサーバの [このサーバには認証が必要] をクリックし チェックを付けます。

次に、[設定(E)]ボタンをクリックします。

| 😫 Oatlaati Lapresa | Contractory of the          |                                            |                |                                         |
|--------------------|-----------------------------|--------------------------------------------|----------------|-----------------------------------------|
| 20-04(E) #34(E) #  | BO-THE DIAL-OF              | 54F76P                                     |                | 27                                      |
| x-1.07565 (251)    | 1 アドレス 複素                   | a                                          |                |                                         |
| Outlook Express    | R.                          |                                            |                |                                         |
| 7+10               | DO THE PROOF                | - Internet                                 |                | msn <sup>*</sup>                        |
| 日〇日-カル フォルタ        | and the first laws 1 is     | A                                          | iffite(A)      |                                         |
| · 金生目-1-1          | IN 12 4445                  | +1077 ( BeenBerg )                         | A EK(E)        | 25世—20前年。 <b>2-41</b>                   |
| - ③ 法信-1-1         | サーバー領導を                     | BOO IPOPS                                  | 70/174(B)      | E/F ×                                   |
| 「日本総議会下イク          | 受信メール (POP20日               | user1kn-team                               | (Regulation of | 間目で進みのニュースクループを表示<br>したいよい、時代することができます。 |
| · (译) 下書き          | MAX-A (SMTP)(L)             | Juartkettoan                               | 12#-10.        | (表示) メニューから (現在のビュー)                    |
| 100000000          | 受信メールサーバー ―                 |                                            | 1024-KD        | を選択して、国際に言みまたは無視<br>するいわセージを表示しない」を選択   |
|                    | アカウントモビン                    | testuser@userlion-loan                     |                | 1.89.                                   |
|                    | 100-KB                      | Immo                                       | 34005502       |                                         |
|                    | C discus collection         | (例)またお料子/-C2パマ                             | Miss           |                                         |
|                    | - EALVIICINGON              | CICO-PERICUSADAGA                          |                |                                         |
| 1.47               |                             | A STATE                                    |                |                                         |
|                    | Contraction and Contraction |                                            |                |                                         |
|                    |                             |                                            |                |                                         |
| /#暗光(g) *          |                             |                                            | See 1          |                                         |
| 表示する連絡先がありません。     | (                           | OK AVUELI XOFTIS)                          |                |                                         |
| そりしりすると、新してい国際先生   | 1                           | 1                                          | -              |                                         |
|                    | (B) (2)                     | 962.8%基础()                                 |                |                                         |
|                    | 33                          |                                            |                |                                         |
|                    | 14 A                        | 0枝常                                        |                |                                         |
|                    | E AN A E                    | Theorem and the second state               |                |                                         |
|                    | Tr. copper roburn 6         | USTANY CONTRACTOR OF CARACTERIC CONTRACTOR |                |                                         |
| 1                  |                             | 100 Storage                                | E.S.           | 10                                      |

11.以下の画面が表示されます。[受信メールサーバーと同じ設定を使用する(U)]が選択されていること 確認します。

[OK] ボタンをクリックし、この画面を閉じます。

| Duthent Express                                                                                                    |                                                                                                    |                                                                                                    |  |
|----------------------------------------------------------------------------------------------------|----------------------------------------------------------------------------------------------------|----------------------------------------------------------------------------------------------------|--|
| 1-140m - 1971                                                                                                    | - 2                                                                                                    |                                                                                                    |  |
| Cutlook Express                                                                                                    | 2100 - 300                                                                                                    |                                                                                                    |  |
| 744名<br>② Outlook Express<br>● ③ ローカル 744名<br>④ 党信わし4<br>◎ 送信わし4<br>◎ 送信おし7<br>○ 単位流みアイテ<br>◎ 単位流みアイテ<br>◎ 用数流みアイテ<br>◎ 下書き | 20-3.41 27/2010         まま           21-3.41 27/2010         まま           21-3. | 21.21<br>(000(A) +<br>MORED<br>700(7-KD)<br>70(7-KD)<br>70(7-KD)<br>10(7-KD)<br>10(7-KD) |  |
|                                                                                                    | だいまメール・サーバー<br>デ このサーバーはは気容がと思いか<br>のK キャンセル 想用する)<br>和目 <u>アドレス他を開た。</u><br>開 人の放金。<br>「「 Outlook Express のほねゆれに、安信とレーバへ行時かするの)                                                                                                    | P                                                                                                    |  |
|                                                                                                    | 墨地の行中                                                                                                    | 6).                                                                                                    |  |

12.10の画面に戻ります。

[OK] ボタンをクリックし、この画面を閉じます。

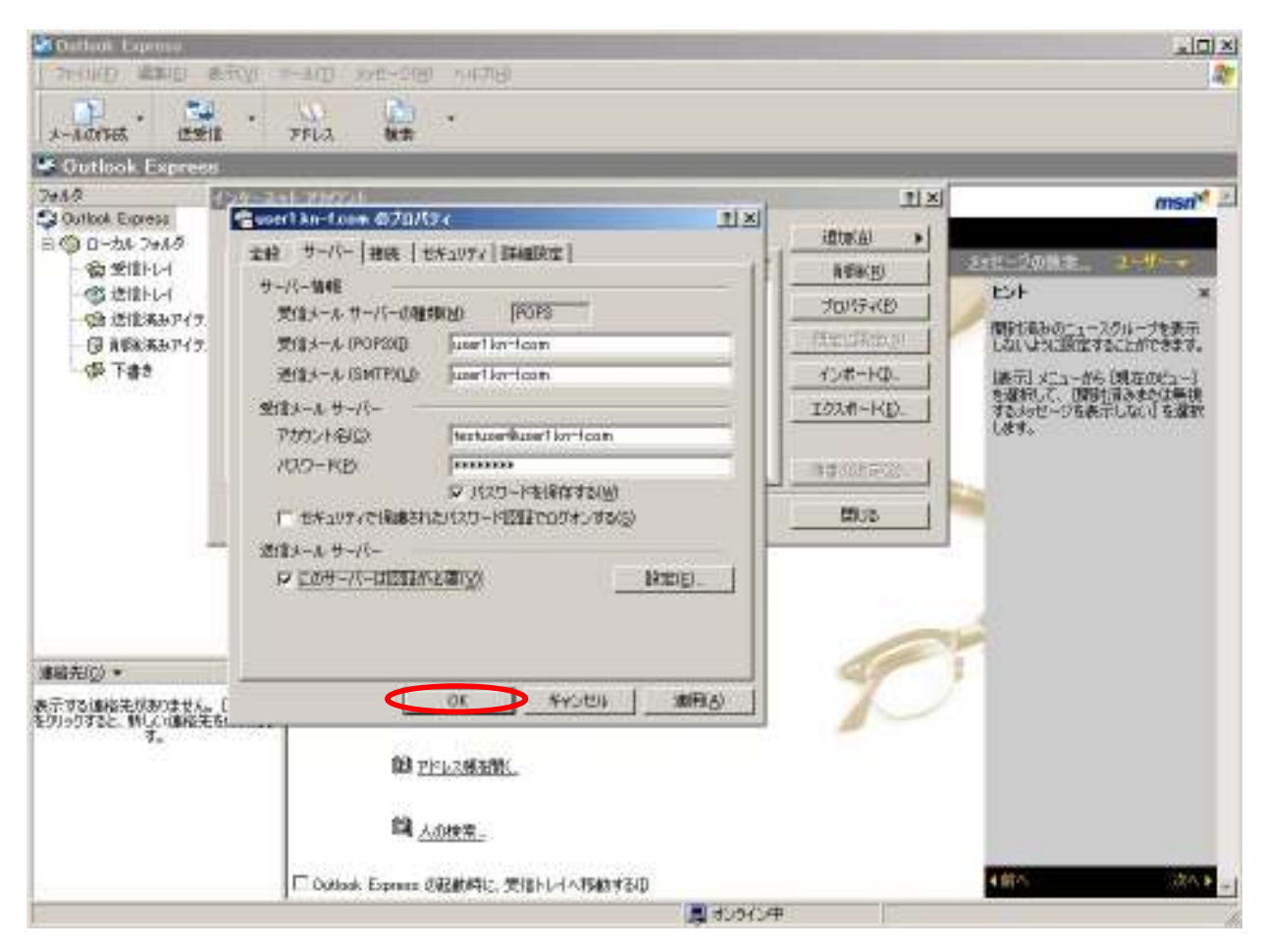

## 13.9の画面に戻ります。

[OK] ボタンをクリックし、この画面を閉じます。

| Outhon Express  |              |                      |                    |               |                                         |
|-----------------|--------------|----------------------|--------------------|---------------|-----------------------------------------|
| >+(00) ##(0 #   | TON 7-400 XM | CHERRY ANDRES        |                    |               | 21                                      |
| s-sorest iega   | 77862        | -                    |                    |               |                                         |
| Outlook Express | 2            |                      |                    |               |                                         |
| 7#M             | >>-#++ 780>+ |                      |                    | <u>1</u> ×1   | msn <sup>w</sup> =                      |
| B ( 0-51 7918   | 442 X-0 22-  | 2 946349 5-62        |                    | interation +  |                                         |
| 会受けらけ           | Pttr/h       | 2010<br>オート(円示)      | 様語                 | AREKEI        | Fab a                                   |
| (論 进信演》747      |              | 2 18 Mar             | 10.112 (1000 0000) | 70/7780       | 間は後わの「1-200-75美元                        |
| () APRIAD747.   |              |                      |                    | Decise D      | しないは外に設定することができます。                      |
| - VPP Falle     |              |                      |                    |               | 【美元】メニューから「現在のビュー】<br>を確認して、「開設」あるまたは素視 |
|                 |              |                      |                    | 1074-HD       | するメッセージを表示しない」を選択<br>します。               |
|                 |              |                      |                    | Wakey Water 1 |                                         |
|                 |              |                      |                    | 18-2          |                                         |
|                 | 173-204      | -7                   |                    | Mive 1        |                                         |
|                 |              |                      |                    |               |                                         |
|                 |              | ニュースクループ アカウン        | トのセットアップ。          |               | 4                                       |
| THE REAL OF     | 191          |                      |                    | See.          |                                         |
| モモリン語に生だわりません。  |              |                      |                    | 7 /           |                                         |
| を知ったすると、新して通信光を | y tobus      |                      |                    | -             |                                         |
| 82              |              | 間 アドレス様を聞く。          |                    |               |                                         |
|                 |              | 23                   |                    |               |                                         |
|                 |              | 四 人们接索_              |                    |               |                                         |
|                 | Coutlook E   | press (DBSMMIC, SEID | トレーバへ移動する(0)       |               | (前) (25) (1                             |
| 1               |              |                      | J 7/2              | 化中            |                                         |

以上で設定は完了です。

送受信ボタンをクリックし、エラーメッセージが表示されないことを確認してください。

## ■正しく送受信ができない場合

パターン1. エラーメッセージが表示された場合

以下の内容が表示された場合は、POP3、若しくは SMTP の設定に誤りがあると思われます。 再度ご確認ください。

> ホスト 'user1.kn-f.com' が見つかりません。サーバー名が正しいことを確認してください。 アカウント : 'user1.kn-f.com', サーバー : 'user1.kn-f.com', プロトコル : POP3, ポート : 110, セキュリティ (SSL): なし, ソケット エラー : 11001, エラー番号 : 0x800CCC0D

一確認の方法一

- ① メニューバーの [ツール(T)] から [アカウント(A)] をクリックします。
- ② 以下の内容がそれぞれ正しいか確認してください。誤りがある場合は、その箇所を修正し、
   [0K] ボタンを押すと反映されます。

| Dattaui Lapresa                                                                                |                                                                                                    |                                                                                                    |                                                     |
|------------------------------------------------------------------------------------------------|----------------------------------------------------------------------------------------------------|----------------------------------------------------------------------------------------------------|-----------------------------------------------------|
| A-AUCTOR (5%)                                                                                  | ·                                                                                                    |                                                                                                    |                                                     |
| Soutlook Express                                                                               |                                                                                                    |                                                                                                    |                                                     |
| 2+4.5<br>② Outlook Express<br>日 ③ ローカル 2+4.5<br>④ 空信トレイ<br>●③ 近信形あひアイア<br>④ 前形成あひアイア<br>●● 下書き | 日本の1         日本の1           日本の140-100-0.07005x         日本の1           日本の140-100-0.07005x         日本の15-0           日本の140-100-0.07005x         日本の15-0           日本の140-100-0.07005x         日本の15-0           日本の140-100-0.07005x         日本の140-100-0.070           日本の140-100-0.07005x         日本の140-100-0.070           日本の140-100-0.07005x         日本の140-100-0.070           日本の140-100-0.07005x         日本の140-100-0.070           日本の140-100-0.07005x         日本の140-100-0.070           日本の140-100-0.07005x         日本の140-100-0.070           日本の140-100-0.07005x         日本の140-100-0.070           日本の140-100-0.07005x         日本の140-100-0.070           日本の140-100-0.07005x         日本の140-100-0.070           日本の140-100-0.07005x         日本の140-100-0.070           日本の140-100-0.07005x         日本の140-100-0.070           日本の140-100-0.07005x         日本の140-0.070           日本の140-100-0.07005x         日本の140-0.070           日本の140-100-0.07005x         日本の140-0.070           日本の140-100-0.07005x         日本の140-0.070           日本の140-100-0.07005x         日本の140-0.07005x           日本の140-100-0.07005x         日本の140-0.07005x           日本の140-100-0.07005x         日本の140-0.07005x           日本の140-100-0.07005x <td< th=""><th>11×1<br/>idtat&amp;)<br/>NSR(B)<br/>70%74(B)<br/>NSR(B)<br/>NSR(B)<br/>NSR(B)<br/>NSR(B)<br/>B)<br/>B)<br/>B)<br/>B)<br/>B)<br/>B)<br/>B)<br/>B)<br/>B)</th><th>の形式である。<br/>こので、こので、こので、こので、こので、こので、こので、こので、こので、こので、</th></td<> | 11×1<br>idtat&)<br>NSR(B)<br>70%74(B)<br>NSR(B)<br>NSR(B)<br>NSR(B)<br>NSR(B)<br>B)<br>B)<br>B)<br>B)<br>B)<br>B)<br>B)<br>B)<br>B) | の形式である。<br>こので、こので、こので、こので、こので、こので、こので、こので、こので、こので、 |
| (単編先)(2) ・<br>表示する(単格先がおりません。<br>をり)>りすると、M(人)(単格美<br>す。                                       | (                                                                                                    | 10                                                                                                    |                                                     |
|                                                                                                |                                                                                                    |                                                                                                    | 4#A 26A P -                                         |

パターン2. ユーザ名・パスワードの問い合わせが表示された場合

以下のようなアカウント名・パスワードの問い合わせ画面が表示された場合は、アカウント名・ パスワードに誤りがあると思われます。再度ご確認ください。

|                                                                  | BAILTON AND ALL TIMES                 | 411.2                                                                                                    |
|------------------------------------------------------------------|---------------------------------------|----------------------------------------------------------------------------------------------------|
| N . 2 .                                                          | N 2                                   |                                                                                                    |
| 1-5000 874                                                       | 791.4 RX                              |                                                                                                    |
| Carl a                                                           | Outlook                               |                                                                                                    |
| Contest Terrar                                                   | UULIOOK                               | Anar                                                                                                    |
| H 10 D-24 2468                                                   | CAPITCED INTERNING                    | AND STREET, ST. C.                                                                                             |
| 6 81144<br>(0) #1283-952<br>(2) 449:58-955<br>(2) 499<br>(3) 725 | BT-F-6                                | Managara and                                                                                                   |
|                                                                  | 009-0-41-7-81-10-49).11.1080-         |                                                                                                    |
|                                                                  | 1-9-60 Freedories                     | the second second second second second second second second second second second second second second second s |
|                                                                  | In-Mer P                              |                                                                                                    |
| atétip + a                                                       | 4                                     |                                                                                                    |
| BURNE NG BAANNAN                                                 | ti matur.                             |                                                                                                    |
|                                                                  | Contraction and a state of the second |                                                                                                    |
| 2                                                                | Construction of the second second     | AL LANDAR                                                                                                    |

## 一確認の方法一

- ① メニューバーの [ツール(T)] から [アカウント(A)] をクリックします。
- ② 以下の内容がそれぞれ正しいか確認してください。誤りがある場合は、その箇所を修正し、
   [0K] ボタンを押すと反映されます。

| 📽 Outlook Express                                                                                             |                                                                                                    |                                                                                                    |                                                                                                    |
|----------------------------------------------------------------------------------------------------|----------------------------------------------------------------------------------------------------|----------------------------------------------------------------------------------------------------|----------------------------------------------------------------------------------------------------|
| 2442<br>③ Outlook Express<br>④ ① - たた 2465<br>④ 空信上は<br>④ 注信たい<br>④ 注信たい<br>④ 注信たい<br>④ 消除系おアイス<br>・<br>④ 不書き | このからまたのでのためののなか。         主人を           また         サーバー (神経、「セネックァット) 詳細語た立」           サーバー (神経、「セネックァット) 詳細語た立」           サーバー (神経、「セネックァット] 詳細語た立]           サーバー (神経、「セネックァット] 詳細語た立]           サーバー (神経、「セネックァット] 詳細語た立]           サーバー (神経、「セネックァット] 詳細語た立]           サーバー (神経、「セネックァット] [worthon-foorn           デビター・ル サーバー<br>アクカントを見る」           レード (たっしの)           レード (たっしの) | 11 ×<br>ithmin *<br>100774(B)<br>100774(B)<br>(Amilian)<br>4047-HQ,<br>10047-HQ,<br>10047-H | misn <sup>24</sup><br>セント エーサーチ<br>部門にあめのニュースのループを表示<br>しなしない認定することができます。<br>は素示しないしたと思った。<br>第一次のサークを表示しないした違言<br>します。 |
|                                                                                                    |                                                                                                    |                                                                                                    |                                                                                                    |
| #暗光(g) *                                                                                                    |                                                                                                    | 1                                                                                                    |                                                                                                    |

上記パターンに当てはまらない、または確認したが解決しない場合はカンフーヘルプデスク (TEL045-982-8938)までご連絡ください。